#### DATI IDENTIFICATIVI DELL'AGGIORNAMENTO

| Applicativo:         | GIS BASE      |
|----------------------|---------------|
| Versione:            | 21.00.06.00   |
| <b>Tipo Versione</b> | Aggiornamento |
| Data di rilascio:    | 28.09.2021    |

#### Gentile cliente,

La informiamo che è disponibile un aggiornamento GIS BASE APPLICATIVI.

<u>Da GIS Start Web:</u> cliccare sull'icona di visualizzazione aggiornamenti e scaricare l'aggiornamento (operazione automatica se attivo il download manager)

Dal sito Ranocchi: Accedere all'area riservata del sito http://www.ranocchi.it ed effettuare il download del file "GISBASE\_Agg\_2106c0\_fsetup0.exe"

(Aggiornamenti software\2021\GISBASE\GISBASE 21.00.06.00)

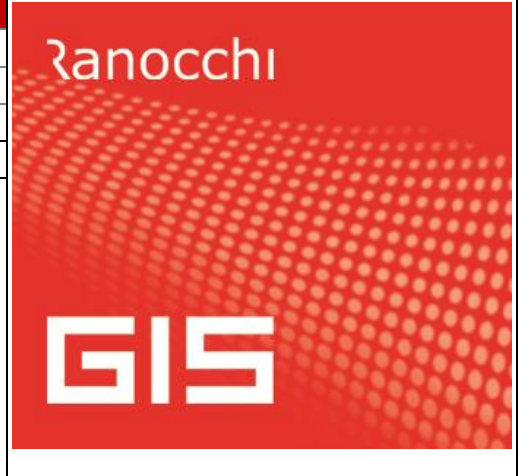

## COMPATIBILITA' E INSTALLAZIONE

L'installazione dell'applicativo è identica per tutti i tipi di server (LINUX o WINDOWS) e può essere eseguita da un qualsiasi client in cui è presente l'applicativo GIS.

Per effettuare l'installazione dell'aggiornamento eseguire le seguenti operazioni

#### Da Gis Start Web:

- 1. nella sezione AGGIORNAMENTI cliccare sull'icona di download per scaricare l'aggiornamento 📥
- 2. una volta scaricato cliccare sull'icona verde per installare l'aggiornamento 🗡

#### Dal sito Ranocchi:

- 1. Effettuare il download del file *GISBASE\_Agg\_2106c0\_fsetup0.exe* dall'area riservata del sito ranocchi.it
- 2. Salvare il file in una qualsiasi cartella di un client in cui è presente la procedura GIS (qualsiasi procedura)
- 3. Eseguire il file con un doppio click del mouse
- 4. Selezionare il nome del server o locale
- 5. Selezionare la *sigla* da aggiornare
- 6. Selezionare il tasto installa per procedere con l'aggiornamento

#### AVVERTENZE

L'aggiornamento è comprensivo di tutte le segnalazioni di anomalie pervenute dopo il rilascio della versione precedente.

ATTENZIONE! è Indispensabile che l'ANTIVIRUS sia DISATTIVATO quando si installa questo aggiornamento. Nel caso non venisse disattivato l'antivirus, il programma GIS potrebbe non funzionare o avere malfunzionamenti gravi.

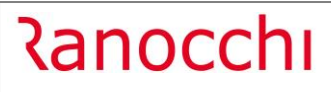

# SOMMARIO

| GISTEL: Comunicazione CI Art. 32 DL 73/2021                                         | 3         |
|-------------------------------------------------------------------------------------|-----------|
| Stampa modello comunicazione                                                        | . 6       |
| Generazione telematico                                                              | . 6       |
| Gestione telematico                                                                 | . 7       |
| Stampa impegno alla trasmissione                                                    | . 8       |
| Situazione comunicazione                                                            | 10        |
| GISTEL: Utilità – Gestione movimenti parcellazione                                  | 11        |
| F24 – Aggiornamento codici tributo1                                                 | 3         |
| F24 – Stampe controllo dati F24 1                                                   | 3         |
| Stampe PDF – Inserimento pagina vuota in pagine dispari1                            | 3         |
| GISTEL – Aggiornamento Entratel Multifile v. 1.3.91                                 | 3         |
| AGGIORNAMENTO LICENZE GIS1                                                          | 4         |
| CORREZIONI1                                                                         | 6         |
| GISTEL – Anteprima/Stampa modello istanza contrib. Sostegni Bis 73/2021             | 16        |
| GIS PARCELLE – Creazione XML - copia fatture non chiede se considerare i file copia | ati<br>16 |

#### GISTEL: Comunicazione CI Art. 32 DL 73/2021

"Per favorire l'adozione di misure dirette a contrastare la diffusione del COVID-19, il decreto Sostegni-bis ha introdotto un credito d'imposta per i contribuenti che hanno adottato misure di sanificazione degli ambienti e degli strumenti utilizzati e che hanno acquistato dei dispositivi di protezione individuale.

In particolare, l'articolo 32 del decreto-legge 25 maggio 2021, n. 73, riconosce un credito d'imposta in relazione alle spese sostenute nei mesi di giugno, luglio e agosto 2021 per la sanificazione degli ambienti e degli strumenti utilizzati e per l'acquisto di dispositivi di protezione individuale e di altri dispositivi atti a garantire la salute dei lavoratori e degli utenti, comprese le spese per la somministrazione di tamponi per COVID-19.

Con il provvedimento del Direttore dell'Agenzia delle entrate del 15 luglio 2021, sono stati stabiliti i criteri e le modalità di applicazione e fruizione del credito d'imposta."

Con questa versione, nella Console Telematica di GIS (GISTEL) che è quindi prerequisito per l'attivazione del nuovo modulo, per i clienti che hanno acquistato la licenza d'uso del modulo **COM062B** "Istanza credito d'imposta per sanificazione e DPI 2021" (per aggiornare la licenza leggere il paragrafo "AGGIORNAMENTO LICENZE GIS"), viene data la possibilità di compilare la comunicazione per la richiesta dei crediti di imposta nel programma "**Gestione comunicazione**" presente nel menù **Gestione Modelli -> Comunicazione CI Art. 32 DL 73/2021**.

Comunicaz. Cl Art. 32 DL 73/2021 Gestione comunicazione Generazione telematico Gestione telematico Stampa impegno alla trasmissione Situazione comunicazione

Accedendo in **Gestione comunicazione** è possibile configurare i parametri di personalizzazione cliccando sul bottone di seguito evidenziato:

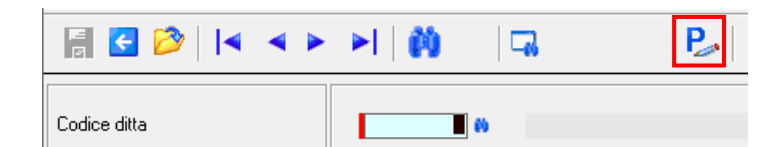

In particolare, cliccando sul bottone **Personalizza conti** è possibile inserire i conti che sono stati utilizzati in contabilità per rilevare le spese sostenute per la sanificazione e per l'adeguamento ambienti.

| Stampa informativa dati personali | Sempre (Anteprima/Stampa)             |
|-----------------------------------|---------------------------------------|
| Firma sottoscrizione              | Nome/Cognome                          |
| Firma impegno alla presentazione  | Nome/Cognome                          |
| Data firma comunicazione          | 🥅 < Proponi data del giorno           |
| Mittente telematico               | 🦳 < Proponi F24 Contabilita'          |
| Parcellazione                     |                                       |
| Periodo generazione movimenti     | Mese/Anno di sottoscrizione istanza 💌 |
| Anno/mese fisso                   | 10/2021                               |
|                                   |                                       |
|                                   |                                       |
|                                   |                                       |
| <u>P</u> ersonalizza conti        |                                       |

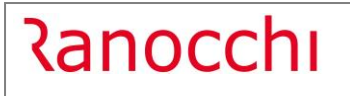

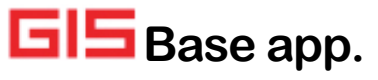

Versione Data

| PdC   | 1 🗰 PIANO DEI CONTI 1                |
|-------|--------------------------------------|
| Conto |                                      |
| 73.09 | .005 🗰 MATERIALI PER PULIZIA         |
| 73.01 | .011 MATERIE PRIME PER PROD. SERVIZI |
|       | <b>N</b>                             |
|       | <b>W</b>                             |
|       | *                                    |
|       | *                                    |
|       | h                                    |
|       | #                                    |
|       | <b>W</b>                             |
|       |                                      |
|       |                                      |

E' sufficiente richiamare il codice ditta e confermare per accedere alla maschera di compilazione della comunicazione.

La prima informazione richiesta è la data sottoscrizione.

| 2                                                                                                    | 0                                                                             |
|----------------------------------------------------------------------------------------------------|-------------------------------------------------------------------------------|
| Credito per spese di sanificazione e<br>La comunicazione può essere presentata a<br>il 4 novembre 2021. | e <b>d acquisto di DPI</b><br>a partire dal giorno 4 ottobre 2021 e non oltre |
| Sottoscrizione<br>Data sottoscrizione 🗖 0410202                                                         |                                                                               |

Nel menù a tendina presente è possibile selezionare se richiedere il credito di imposta, rinunciare al credito d'imposta precedentemente comunicato oppure è possibile non compilare.

| Codice ditta     | 10 M RANOCCHI SOFTWARE SRL                                                                | Numero 16    |
|------------------|-------------------------------------------------------------------------------------------|--------------|
| Frontespizio<br> | Tipo comunicazione       Non compilato       Non compilato       Hichiesto       Rinuncia | Vedo calcolo |
|                  | Spese sostenute nei mesi di giugno, luglio e agosto 2021                                  | 3.000 ,00    |

Cliccando sul bottone Vedo Calcolo, è possibile vedere il dettaglio degli importi prelevati da contabilità.

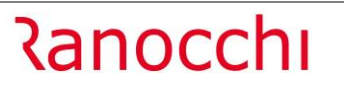

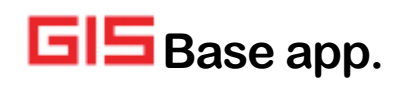

| Data calcolo |                       |              | Dal     |         | ۵       |
|--------------|-----------------------|--------------|---------|---------|---------|
| 08/09/2021   |                       | Saldi        | 06/2021 |         | 08/2021 |
|              |                       |              |         |         |         |
| Conto        |                       |              |         | Importo |         |
| 73.09.005    | MATERIALI PER PULIZIA | 4            |         |         | 3000,00 |
| 73.01.011    | MATERIE PRIME PER PR  | ROD. SERVIZI |         |         |         |
|              |                       |              |         |         |         |
|              |                       |              |         |         |         |
|              |                       |              |         |         |         |
|              |                       |              |         |         |         |
|              |                       |              |         |         |         |
|              |                       |              |         |         |         |
|              |                       |              |         |         |         |
|              |                       |              |         |         |         |
|              |                       |              | Totale  |         | 3000,00 |
|              |                       |              |         |         |         |
|              |                       | Uscita       |         |         |         |

**NB:** Per una corretta compilazione è necessario fare riferimento alle relative istruzioni ministeriali consultabili con la combinazione tasti ShiftF1.

Modalità di determinazione degli importi da GIS Contabilità:

L'importo delle **"Spese sostenute nei mesi di giugno, luglio e agosto 2021**" è determinato leggendo i saldi contabili, dei conti personalizzati in tabella, nei mesi di giugno, luglio e agosto. Come per il precedente contributo:

"...ai fini dell'imputazione delle spese stesse occorre fare riferimento:

- per gli esercenti arti e professioni e per gli enti non commerciali (nonché per le imprese individuali e le società di persone in regime di contabilità semplificata), al criterio di cassa e, quindi, alla data dell'effettivo pagamento, indipendentemente dalla data di avvio degli interventi e degli investimenti cui i pagamenti si riferiscono.

... Per i soggetti in regime di contabilità semplificata che hanno optato per l'applicazione del criterio di cui al comma 5 dell'articolo 18 del decreto del Presidente della Repubblica 29 settembre 1973, n. 600, il pagamento si intenderà effettuato alla data di registrazione del documento contabile

- per le imprese individuali, per le società, per gli enti commerciali e per gli enti non commerciali in regime di contabilità ordinaria, al criterio di competenza"

**NB:** Ad oggi l'Agenzia delle Entrate non ha ancora pubblicato i moduli di controllo ne ha istituito il codice tributo del credito di imposta, per cui **con questa versione non sarà possibile chiudere la comunicazione**. Rilasceremo la funzionalità non appena saranno pubblicati i moduli di controllo e istituito il relativo codice tributo.

#### Stampa modello comunicazione

Dal menù **Gestione Modelli -> Comunicazione Cl Art. 32 DL 73/2021** è possibile eseguire la stampa del modello comunicazione; per stampare le comunicazioni di rinuncia è necessario flaggare il campo "Comunicazioni di rinuncia".

|                               | ► ►                                    |
|-------------------------------|----------------------------------------|
| Data di stampa 08/09/2021     | Stampa 1st. Cl art.32 DL 73/2021       |
|                               | Richieste standard Selezione 1         |
|                               | Anno <b>2021</b>                       |
|                               | Da ditta 10 m<br>BANOCCHI SOFTWARE SBL |
|                               |                                        |
|                               | RANOCCHI SOFTWARE SRL                  |
|                               |                                        |
| Richieste stampa              | Parametri Ordinamento                  |
| Mittente 01                   |                                        |
| RANOCCHI SOFTWARE SRL         |                                        |
| C Stampa di Prova             |                                        |
| Da progressivo                |                                        |
| A progressivo                 |                                        |
| 🦳 < Comunicazioni dl'rinuncia |                                        |

**NB:** l'anteprima e la stampa del modello possono essere eseguite dalla gestione comunicazione, dalle apposite scelte:

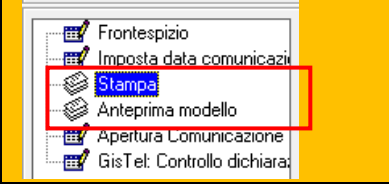

#### **Generazione telematico**

Con questo programma è possibile procedere alla generazione telematica per le aziende per cui si è già provveduto a compilare le comunicazioni per le quali si vuole procedere all'invio.

E' possibile generare il file telematico per la comunicazione di richiesta del credito di imposta o per la rinuncia.

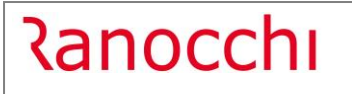

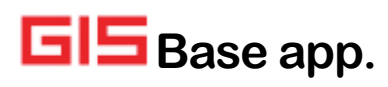

| Data di stampa 04/10/2021                                                                                     | Com. Cl art.32 DL 73/2021-Richiesta                                             |
|----------------------------------------------------------------------------------------------------|---------------------------------------------------------------------------------|
| Com. Cl art.32 DL 73/2021-Richiesta<br>Com. Cl Art.32 DL 73/2021-Rinuncia                                     | Richieste standard     Selezione     1       Anno     2021                      |
|                                                                                                    | Da ditta 10 %<br>RANOCCHI SOFTWARE SRL<br>A ditta 10 %<br>RANOCCHI SOFTWARE SRL |
| Richieste stampa       Mittente       O1       BANOCCHI SOFTWARE SRL       Da progressivo       A progressivo | Parametri Ordinamento                                                           |

#### **Gestione telematico**

Dopo la generazione del file telematico, i file relativi alla comunicazione di richiesta credito di imposta o alla rinuncia dello stesso possono essere visualizzati da questa voce dove è possibile procedere al controllo e all'invio dei file telematici prodotti per singolo file (modalità puntuale) o in modo massivo premendo il tasto funzione F5.

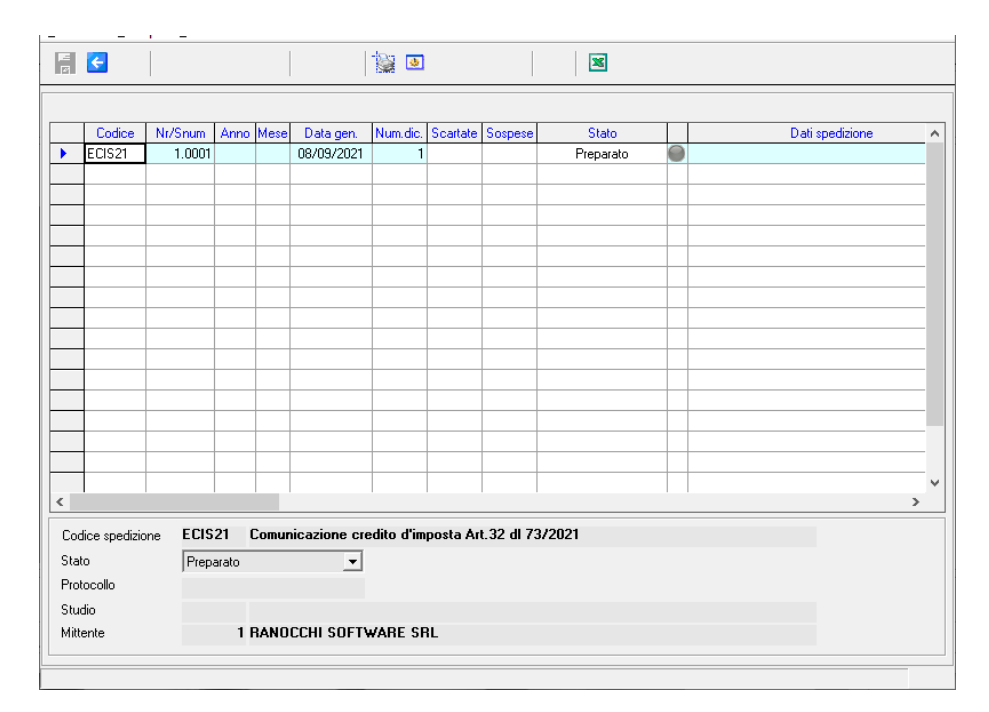

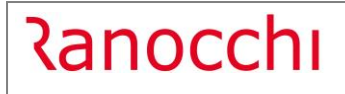

GIS Base app.

Versione Data

|                                                          |                                                 | ۵                                          |                    | ×                                                        |                        |                   |
|----------------------------------------------------------|-------------------------------------------------|--------------------------------------------|--------------------|----------------------------------------------------------|------------------------|-------------------|
| Codice file<br>Stato spedizione<br>Protocollo spedizione | ECIS21 Comunicazion Preparato                   | ne credito d'imp<br>Anno<br>Mese           | Nome file          | 3/2021<br>CIS2100000000000101.txt<br>Visualizza ricevuta |                        | Info              |
| Tan Azienda D 10                                         | Ragione sociale/Cognor<br>RANOCCHI SOFTWARE SRL | ne e nome                                  | Credito d'imposta: | Dati spedizione<br>900,00 euro                           | S.num                  | Esito Quietanza 🔺 |
|                                                          |                                                 |                                            |                    |                                                          |                        |                   |
|                                                          |                                                 |                                            |                    |                                                          |                        |                   |
|                                                          |                                                 |                                            |                    |                                                          |                        |                   |
| <                                                        |                                                 |                                            |                    |                                                          |                        | ×                 |
| Automatico<br><u>C</u> opia<br>Modifica <u>S</u> tato    | n <b>Trolla file</b>                            | M <u>o</u> difica stato<br>in<br>'Inviato' | <u>R</u> icevuta   | Quietanza <u>E</u> mail S                                | itampa <u>D</u> istint | a <u>A</u> nnulla |
| sF6=Manuale                                              |                                                 |                                            |                    |                                                          |                        |                   |

#### Stampa impegno alla trasmissione

Da questa scelta è possibile stampare la lettera d'impegno alla trasmissione telematica.

| Data di stampa 20/09/2021                                       | Stampa impegno alla trasmissione |
|-----------------------------------------------------------------|----------------------------------|
|                                                                 | Richieste standard Selezione 1   |
|                                                                 | Anno <b>2021</b>                 |
|                                                                 |                                  |
|                                                                 | Da ditta 🚺 🗰                     |
|                                                                 | AZIENDA TEST CREDITO IVA         |
|                                                                 | A ditta                          |
|                                                                 | AZIENDA TEST CREDITU IVA         |
|                                                                 |                                  |
| Richieste stampa                                                | Parametri Ordinamento            |
| Progressivo com. 1 M<br>Intermediario 10 M RANOCCHI SOFTWARE SR |                                  |
|                                                                 |                                  |
|                                                                 |                                  |
|                                                                 |                                  |
| I Nominativi su firme                                           |                                  |
|                                                                 | ,                                |

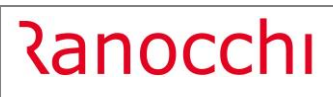

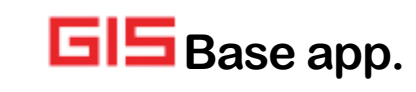

| Dati dell'intermediario                                                                                                    |                                                                                                    |                                                                                                    |
|----------------------------------------------------------------------------------------------------|----------------------------------------------------------------------------------------------------|----------------------------------------------------------------------------------------------------|
| Cognome e Nome / Denominazione                                                                                                    |                                                                                                    |                                                                                                    |
| RANOCCHI SOFTWARE SRL                                                                                                    |                                                                                                    |                                                                                                    |
| Codice Fiscale                                                                                                    |                                                                                                    | Num. Iscrizione all'albo C.A.F.                                                                                                    |
| 02684200419                                                                                                    |                                                                                                    |                                                                                                    |
| Si impegna a presentare in via telematica il modello                                                                                                    | 41 72/2021                                                                                                    |                                                                                                    |
| La dichiarazione è stata predisposta del                                                                                                    | di /3/2021                                                                                                    |                                                                                                    |
|                                                                                                    |                                                                                                    | Ricezione avviso telematico                                                                                                    |
| Dati del contribuente                                                                                                    |                                                                                                    |                                                                                                    |
| Cognome e Nome / denominazione                                                                                                    |                                                                                                    |                                                                                                    |
| AZIENDA TEST CREDITO IVA                                                                                                    |                                                                                                    |                                                                                                    |
| Codice Fiscale<br>0 2 5 4 3 3 4 0 4 2 2                                                                                                    |                                                                                                    |                                                                                                    |
| Dati del dichiarante se diverso dal cont                                                                                                    | ribuente                                                                                                    |                                                                                                    |
| Cognome e Nome                                                                                                    |                                                                                                    |                                                                                                    |
| BERTOLO SANDRO                                                                                                    |                                                                                                    |                                                                                                    |
| In qualità di                                                                                                    |                                                                                                    | Codice Fiscale                                                                                                    |
| 01-Rappresentante legale                                                                                                    |                                                                                                    | 3DR49P05E463D                                                                                                    |
| Luogo e data dell'impegno                                                                                                    |                                                                                                    |                                                                                                    |
|                                                                                                    |                                                                                                    |                                                                                                    |
| PESARO                                                                                                    | Firma dell'interm                                                                                                    | ediario                                                                                                    |
| Data                                                                                                    |                                                                                                    |                                                                                                    |
| 04/10/2021                                                                                                    |                                                                                                    |                                                                                                    |
| II sottoscritto si impegna à comunicare tempestivame<br>l'effettuazione nei termini previsti delle comunicazioni<br>delle variazioni intervenute.<br>Firma del contribu<br>II sottoscritto acquisite le informazioni di cui agli ar<br>propri dati personali, dichiarando di avere avuto, in<br>"particolari" di cui agli art. 9 e 10 del GDPR citato, va<br>religiose, filosofiche o di atro genere, le opinioni p<br>carattere religiose, filosofico, politico o sindacale, nor<br>I dati personali acquisiti saranno utilizzati da parte<br>automatizzati esclusivamente per l'evasione della Sua<br>II conferimento dei dati è facoltativo; l'eventuale man<br>l'impossibilità per il titolare di evadere l'ordine. Ai ser<br>di accedere ai propri dati chiedendone la correzione, f | nte all'intermediario eventual<br>i di legge, on asonero di ras-<br>i di legge, on asonero di ras-<br>licoli 13 e 14 del GDPR (Reg<br>particolare, conoscenza che<br>ale a dire i dati "idonei a rivel<br>obilitche, l'adesione a partiti<br>chei dati personali idonei a i<br>del titolare del trattamento,<br>richiesta.<br>cato conferimento dei dati e<br>isi dell'art. 15 del GDPR (Reg<br>integrazione e, ricorreadone<br>Chei P Scarr | i cambiamenti di indirizzo al fine di consenti<br>gensabilità in caso di mancata comunicazion<br>UE 679/2016), acconsente al trattamento di<br>i dati medesimi rientrano nel novero dei da<br>are l'origine razziale ed etnica, le convinzio<br>sindacati, associazioni od organizzazioni<br>vielare lo stato di salute e la vita sessuale",<br>anche con l'ausilio di mezzi elettronici ei<br>del consenso al loro trattamento comporte<br>UE 679/2016), è garantito comunque il diritt<br>gil estremi, la cancellazione in blocco. |
| Firma del contribu<br>Il sottoscritto chiede all'intermediario telematico di tr                                                                                                    | attenere presso il proprio st                                                                                                    | udio gli originali della dichiarazione di                                                                                                    |
| cui al presente impegno e dei documenti allegati fino<br>del mandato continuativo di consulenza affidato.<br>Al sottoscritto verrà consegnata solo una copia della (                                                                                                    | al termine del periodo previst<br>dichiarazione in questione.                                                                                                    | o per gli accertamenti e/o alla chiusura                                                                                                    |
| · · · · · · · · · · · · · · · · · · ·                                                                                                    |                                                                                                    |                                                                                                    |

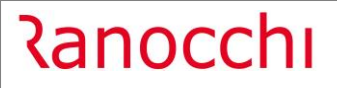

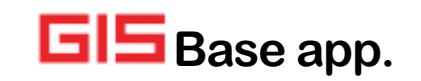

#### Situazione comunicazione

Con la funzione **Situazione comunicazione** è possibile scaricare in F24 l'importo del credito di imposta. Il programma elenca i crediti di imposta solo per i contribuenti per cui è stata gestita e inviata da GIS la comunicazione CI Art. 32 DL 73/2021.

Alla selezione della funzione confermare la maschera di Attenzione:

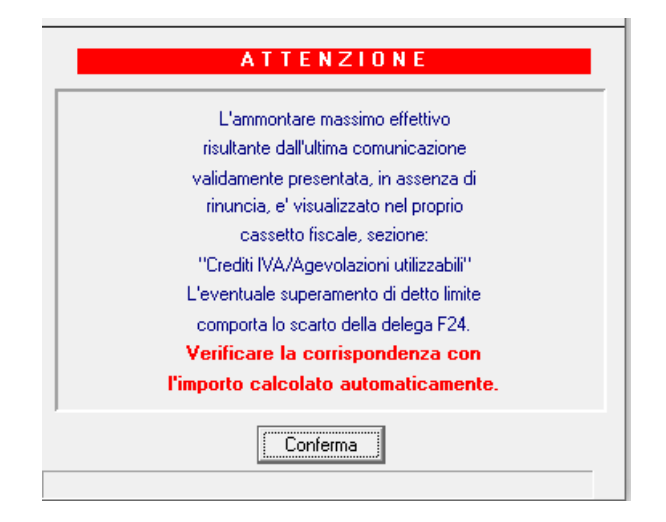

E confermare la successiva maschera di richiesta:

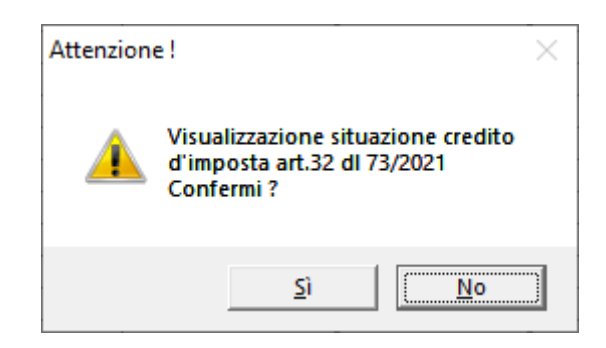

Il programma riporta il dettaglio del credito in griglia

|   | FE<br>M | ÷      |                          |                | ×               |                |      |                |         |   |
|---|---------|--------|--------------------------|----------------|-----------------|----------------|------|----------------|---------|---|
| Γ |         | Codice | Denominazione            | Codice fiscale | Credito Imposta | Importo in F24 | Agg. | Utilizzato F24 | Residuo | ~ |
|   | •       | 1      | AZIENDA TEST CREDITO IVA | 02543340422    | 300,00          |                |      |                |         |   |
|   |         | 10     | RANOCCHI SOFTWARE SRL    | 02098130418    | 900,00          |                |      |                |         |   |
|   |         |        |                          |                |                 |                |      |                |         |   |

Selezionando il singolo contribuente e cliccando il bottone "Genera credito in F24" questo viene trasferito in F24 nel periodo Novembre 2021 Metà mese.

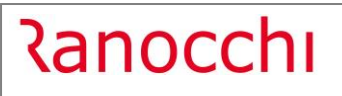

GIS Base app.

| 1 AZIENDA TEST CRED<br>02543340422             | ITO IVA | <u>U</u> scita                |
|------------------------------------------------|---------|-------------------------------|
| Importo richiesto<br>Importo riconosciuto      | 300,00  |                               |
| Credito in F24 manuale                         |         | <u>G</u> enera credito in F24 |
| Credito in F24 automatico<br>Utilizzato in F24 | 300,00  |                               |
| Residuo                                        | 300,00  | <u>I</u> ogli credito da F24  |

E' possibile eliminare dall'F24 il tributo a credito generato in automatico selezionando il bottone "Togli credito da F24" nel caso in cui non fosse stato ancora utilizzato.

Se il credito di imposta è stato inserito in F24 manualmente, l'importo è esposto nel rigo "Credito in F24 Manuale"; in questo caso, in presenza di un credito nel campo Importo riconosciuto, non è possibile utilizzare il bottone "Genera credito in F24", in quanto si è scelta una gestione manuale del credito per cui eventuali modifiche andranno eseguite direttamente dalla gestione tributi F24 sul credito inserito manualmente. Nel campo "Credito in F24 Automatico" viene indicato l'importo del credito F24 creato in automatico con il bottone "Genera credito in F24".

#### GISTEL: Utilità – Gestione movimenti parcellazione

Nel menù Utilità è presente la scelta Gestione movimenti parcellazione utile per generare i movimenti per la gestione servizi di Parcellazione

🖻 🗁 Utilita'

- Carica telematico impronte informatiche
- Gestione email inviate
- Controlla partita IVA comunitaria (VIES)
- Verifica scadenza password intermediario
- 🖅 Testi E-mail
- Gestione movimenti parcellazione

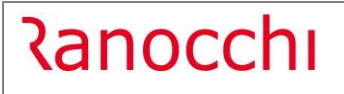

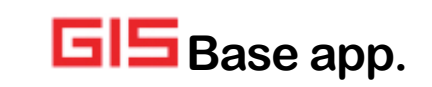

| Codice Descrizione                                 | Manuale | Numero manuale | Eistr. | Numero estratto |
|----------------------------------------------------|---------|----------------|--------|-----------------|
| 351 Istanze contributo fondo perduto - Normali     |         |                |        |                 |
| 352 Istanze contributo fondo perduto - via PEC     |         |                |        |                 |
| 353 Istanze contributo fondo perduto - Rinuncia    |         |                |        |                 |
| 354 Istanze Cl. art. 120/125 DL 34/2020 - Normali  |         |                |        |                 |
| 355 Istanze CI. art. 120/125 DL 34/2020 - Rinuncia |         |                |        |                 |
| 356 Istanze contrib. fondo perduto 2021 - Normali  |         |                |        |                 |
| 357 Istanze contrib. fondo perduto 2021 - Rinuncia |         |                |        |                 |
| 358 Istanze contrib. sostegni BIS - Normali        |         |                |        |                 |
| 359 Istanze contrib. sostegni BIS - Rinuncia       |         |                |        |                 |
|                                                    |         |                |        |                 |
|                                                    |         |                |        |                 |
|                                                    |         |                |        |                 |
|                                                    |         |                |        |                 |
|                                                    |         |                |        |                 |
|                                                    |         |                |        |                 |
|                                                    |         |                |        |                 |
|                                                    |         |                |        |                 |
|                                                    |         |                |        |                 |
|                                                    |         |                |        |                 |
|                                                    |         |                |        |                 |

| 115               | RANOCCHI SOFTWARE SRL |       | Licoita                       |
|-------------------|-----------------------|-------|-------------------------------|
|                   | 02684200419           |       | <u>u</u> otta                 |
|                   |                       |       | <u>G</u> enera credito in F24 |
| mporto richiest   | 0                     | 90,00 |                               |
| mporto riconos    | ciuto                 | 90,00 |                               |
| Credito in F24 r  | nanuale               |       |                               |
| Credito in F24 a  | utomatico             | 90,00 |                               |
| Jtilizzato in F24 | 1                     | 10,00 |                               |
| Desidus           |                       | 80.00 | Taxli avadita da EQ4          |

Selezionando il bottone "Togli credito da F24" è possibile eliminare il tributo dall'F24 qualora non fosse stato ancora utilizzato.

# F24 – Aggiornamento codici tributo

Sono stati aggiornati i codici tributo istituiti fino alla Risoluzione dell'Agenzia delle Entrate n. 56/E del 6 settembre 2021.

# F24 – Stampe controllo dati F24

E' stato introdotto nella funzione Stampe controllo dati F24, presente nel menù **Gestione F24\Stampe**, per le selezioni "Stampa controllo tributi F24" e "Stampa controllo crediti F24" il filtro tributi "Solo manuali". Impostando questo filtro il programma stamperà solo i tributi/crediti inseriti manualmente in gestione F24.

## Stampe PDF – Inserimento pagina vuota in pagine dispari

Con questa versione è stata implementata la stampa dei files pdf: nel caso di documento con un numero di pagine dispari viene aggiunta una pagina vuota.

# GISTEL – Aggiornamento Entratel Multifile v. 1.3.9

Con la patch di GIS Base del 08.09.2021 è stata aggiornata l'applicazione Entratel Multifile alla versione 1.3.9 che risolve i problemi di lentezza riscontrati nell'invio e download di ricevute e quietanze dei files telematici a causa di una modifica sul sito dell'Agenzia delle Entrate.

In GIS è possibile o installare il programma Entratel Multifile su ogni pc da cui si vuole gestire autentica, invio e scarico delle ricevute/quietanze, oppure impostare Multifile GIS che permette di autenticare, inviare e scaricare ricevute/quietanze senza dover installare nel pc l'applicazione Entratel Multifile.

Nel primo caso per installare Entratel Multifile entrare in GISTEL, utilizzare la funzione Personalizzazione procedura presente nel menù Tabelle e premere il bottone Installa Multifile.

In questo caso ad ogni aggiornamento che verrà rilasciato di Entratel Multifile, è necessario rieseguire questa operazione su ogni pc utilizzato per l'autentica, invio e scarico delle ricevute/quietanze.

| Entratel Multifile         |
|----------------------------|
| Entratel-Multifile139.exe  |
| v.1.3.9                    |
| 11/08/2021                 |
| Installato                 |
| Installa <u>M</u> ultifile |

Nel secondo caso per attivare Multifile GIS entrare in GISTEL, selezionare la funzione Gestione parametri presente nel menù Sistema e inserire il flag nel campo "Usa Multifile GIS".

L'aggiornamento di Multifile GIS è possibile con lo scarico dei moduli di controllo, con la funzione Gestione parametri presente nel menù Controlli telematici di GISTEL.

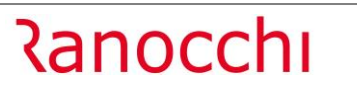

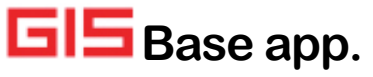

# - <

| Parametri console                             |                                           |  |  |  |  |  |  |
|-----------------------------------------------|-------------------------------------------|--|--|--|--|--|--|
| Console telematica                            | 🗖 Disabilita                              |  |  |  |  |  |  |
| Invio/Ricezione file                          | 🗖 Disabilita                              |  |  |  |  |  |  |
| Pubblicazione telematico modello 730          | 🗖 Disabilita                              |  |  |  |  |  |  |
| Archiviazione ricevute/quietanza              | In formato testo                          |  |  |  |  |  |  |
| Stampa impegno alla trasmissione, tipo layout | Tipo 1                                    |  |  |  |  |  |  |
| Entratel Multifile                            | Usa Multifile GIS                         |  |  |  |  |  |  |
| Comunicazione Fatture elettroniche            |                                           |  |  |  |  |  |  |
| Utilizza ApiKey                               | 🗖 Disabilita                              |  |  |  |  |  |  |
| Impostazioni avanzate                         |                                           |  |  |  |  |  |  |
| Runtime java                                  | 🔲 Utilizza java.exe al posto di javaw.exe |  |  |  |  |  |  |
|                                               | 🗖 Disabilita java 64 bit                  |  |  |  |  |  |  |
| Tipo controlli Uniemens                       | Controllo Uniemens versione Beta          |  |  |  |  |  |  |
|                                               | Nascondi elaborazione INPS                |  |  |  |  |  |  |

# AGGIORNAMENTO LICENZE GIS

Per il corretto utilizzo del programma per la **Gestione della comunicazione**, dopo aver acquistato la licenza, è necessario aggiornare l'archivio licenze d'uso GIS effettuando questi semplici passaggi:

- 1. Accedere ad una qualsiasi applicazione GIS con l'utente amministratore;
- 2. Eseguire il comando VISLIC;
- 3. Posizionarsi sulla riga "Ranocchi SW-Lab o Ranocchi SW-Com" e premere INVIO;
- 4. Premere il tasto funzione F6 per aggiornare la licenza;
- Selezionare la scelta DOWNLOAD DA WEBCONTRACT indicando il proprio ID TEL USERNAME e PASSWORD (questi dati sono indicati nella *lettera di benvenuto* inviata in fase di attivazione del contratto).

Se l'operazione di **download va a buon fine**, tutte le licenze avranno **data di scadenza 31/12/2021** come da esempio sotto, in caso contrario rieseguire i passaggi sopra descritti.

|   | Applicativo                                                                                | Sigla          | Data scad. | 1 |
|---|--------------------------------------------------------------------------------------------|----------------|------------|---|
|   | Ranocchi SW-LAB                                                                            |                | 31/12/2021 | T |
|   | >>>> Paghe Modulo Base comprensivo di Uniemens - 15 posti di lavoro                        | PAG001/P015    | 31/12/2021 | Т |
|   | >>>> Contratti (disponibili circa 300) - 15 posti di lavoro                                | PAG005/P015    | 31/12/2021 | 1 |
|   | >>>> Collocamento e Formulario - 15 posti di lavoro                                        | PAG010/P015    | 31/12/2021 | 1 |
|   | >>>> Budget e Costi - 15 posti di lavoro                                                   | PAG025/P015    | 31/12/2021 | 1 |
|   | >>>> Posto di lavoro aggiuntivo oltre i 15 Pdl GIS Paghe - 15 posti di lavoro              | PAG100/P015    | 31/12/2021 | 1 |
|   | >>>> Enpals - Ente Nazionale Previdenza e Assistenza Lavoratori Spettacolo - 15 posti di I | PAG015/P015    | 31/12/2021 | 1 |
|   | >>>> Dmag - Denuncia Manodopera Agricoltura - 15 posti di lavoro                           | PAG020/P015    | 31/12/2021 | 1 |
|   | >>>> DMA/Inpdap - Denuncia Lavoro Pubblico Impiego - 15 posti di lavoro                    | PAG045/P015    | 31/12/2021 | 1 |
|   | >>>> IPSEMA - Denuncia Istituto Previdenza Settore Marittimo - 15 posti di lavoro          | PAG080/P015    | 31/12/2021 | 1 |
|   | >>>> Export dati parametrico · 15 posti di lavoro                                          | PAG055/P015    | 31/12/2021 |   |
|   | >>>> Pubblicazione web documenti area paghe + news e circolari - 15 posti di lavoro        | WEB-D0C01/P015 | 31/12/2021 |   |
|   | >>>> Ambiente tecnologico + Runtime Cobol - 40 sessioni                                    | ATGIS340       | 31/12/2021 |   |
|   | >>>> Modulo lavoranti a domicilio - 15 posti di lavoro                                     | PAG090/P015    | 31/12/2021 |   |
|   | >>>> Dichiarazione Sostituti di imposta 770 - 15 posti di lavoro                           | PAG770/P015    | 31/12/2021 |   |
|   | >>>> Inserimento web presenze + pubblicazione news e circolari · 15 posti di lavoro        | WEB-PRES/P015  | 31/12/2021 | 1 |
|   | >>>> Dich. redditi 730 - Dipendenti e Pensionati - 15 posti di lavoro                      | PAG730/P015    | 31/12/2021 | 1 |
|   | >>>> Parcellazione di studio - 15 posti di lavoro                                          | PAR001/P015    | 31/12/2021 |   |
|   | >>>> Integrazione GIS Paghe con il programma di archiviazione Business File · 15 posti di  | PAG095/P015    | 31/12/2021 | 1 |
|   | >>>> Adempimenti ISTAT forza lavoro e Collocamento Obbligatorio - 15 posti di lavoro       | PAG085T/P015   | 31/12/2021 | 1 |
|   | >>>> Adempimenti ISTAT forza lavoro e Collocamento Obbligatorio · 15 posti di lavoro       | PAG085D/P015   | 31/12/2021 |   |
|   | >>>> Gestione Ritenute d'Acconto Stand alone - 15 posti di lavoro                          | PAG075D/P015   | 31/12/2021 | 1 |
| 1 | 5555 Gestione Riteruite d'àcconto Stand alone - 15 nosti di lavoro                         | PAG075T /P015  | 31/12/2021 | > |

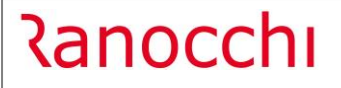

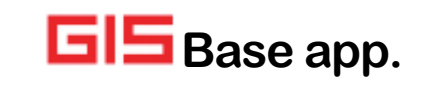

Nel caso non si abbiano a disposizione le credenziali **di accesso** (ID TEL – USERNAME – PASSWORD), selezionare questo link:

https://licenze.ranocchi.it/admin/account/recuperacredenziali

che permetterà mediante inserimento della propria partita IVA di ricevere una email contenente le credenziali di accesso all'indirizzo di posta elettronica dichiarata nel modulo di acquisto della licenza GIS.

## CORREZIONI

GISTEL – Anteprima/Stampa modello istanza contrib. Sostegni Bis 73/2021

Risolta anomalia per cui nella stampa o anteprima del modello, nella firma dell'impegno alla presentazione telematica veniva riportato solo il nome e non il nome e cognome.

## GIS PARCELLE – Creazione XML - copia fatture non chiede se considerare i file copiati

Risolta anomalia per cui dalla funzione Creazione XML premendo il bottone "Seleziona tutti" e poi il bottone "Copia", al termine della copia non veniva richiesto di considerare i file inviati.